## **FEE RECEIPT DOWNLOAD METHOD**

## **Click on below link**

## https://eazypay.icicibank.com/homePage

## **Click on Transaction Status**

| ©eazypay                                                                                                    |                                                                                                    | Home   About Us   FAQs   Contact Us            |
|----------------------------------------------------------------------------------------------------|----------------------------------------------------------------------------------------------------|------------------------------------------------|
| eazypay >                                                                                                    |                                                                                                    |                                                |
| Search, View & Pay<br>Pay bills and invoices from any bank account or any card<br>eazypay lets you pay your bills conveniently, be it your education, housing<br>society maintenance or any other bills. You can pay your bills using Cash<br>Deposit, Cheque Deposit, RTGS, NEFT, Net Banking or Cards. |                                                                                                    | Paying bills is as easy<br>as making my coffee |
| Make Pa<br>Eazypay Tra<br>Netbanking<br>Virtual acco<br>Enter Detail<br>Mobile : +9                                                                                                    | Transaction Status Merchant L   nsaction Id Registered / Payer Mobile No   trn Reference No UPI Requestor Reference No (RRN)<br>unt no. (For NEFT & RTGS txns only)   : Enter Detail.   I Enter 10 digit Mobile No. | ogin                                           |
| <u>View By Catec</u><br>Why eazypay                                                                                                    | <u>orv R</u>                                                                                                    | egistration                                    |
| Simple Steps                                                                                                    |                                                                                                    | <b>▼</b>                                       |

- Click on check Box Registered / Payer Mobile No.
- Enter Detail: fill Mobile Number
- Mobile Number: fill Mobile Number
- click on Go
- After that click on Paid button and download the receipt